内政部國土管理署

119

 $\cap$ 

## 市區道路評估管理系統 系統提案說明

「永續提升人行安全計畫」

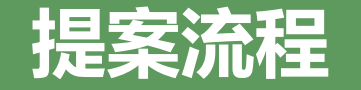

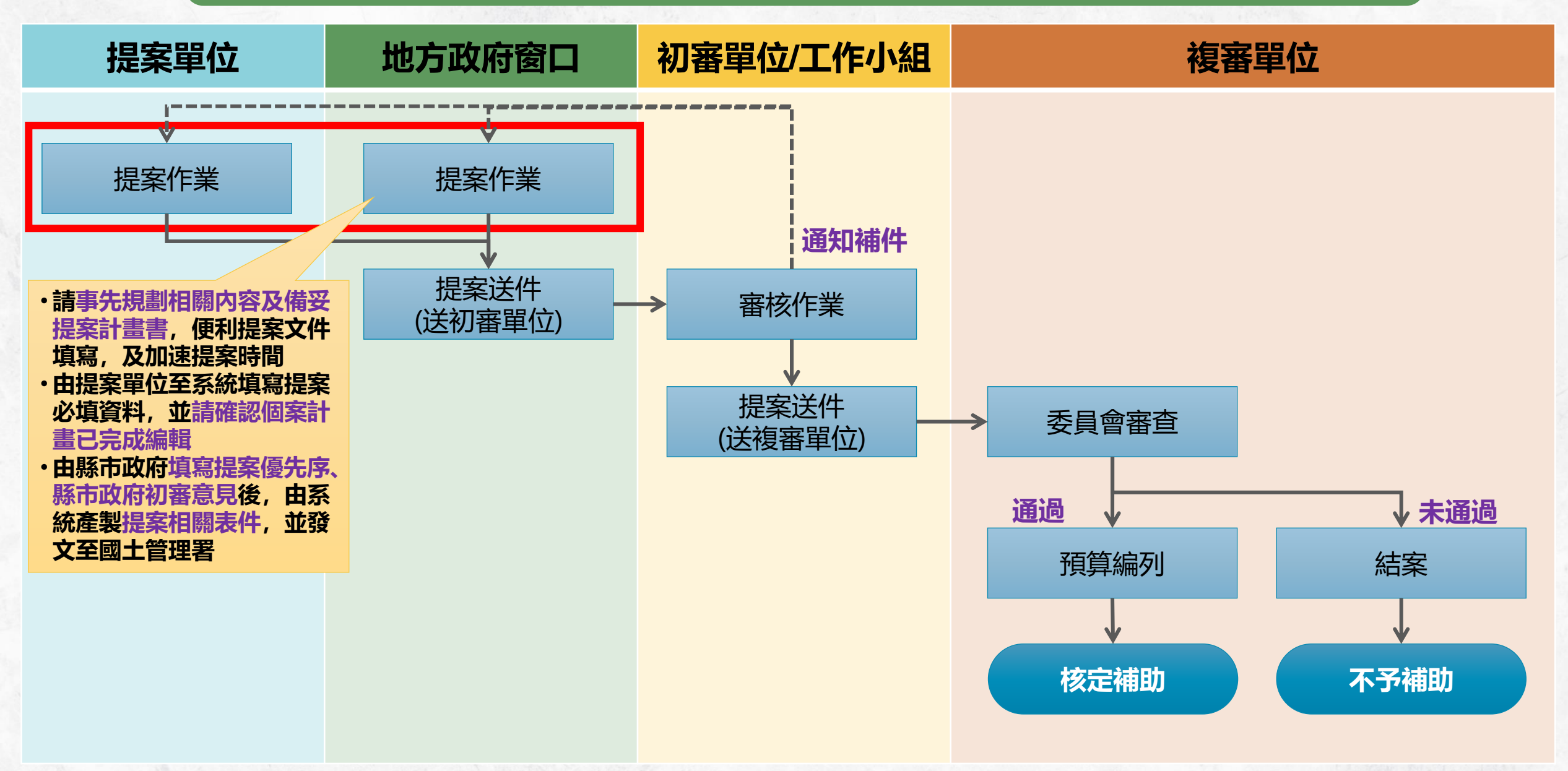

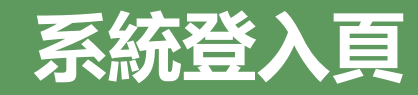

#### https://cprems.nlma.gov.tw/CPREMS/pagLogin.aspx

■建議使用的瀏覽器版本為Google瀏覽器、FireFox或 IE9.0 以上版本 ■最佳瀏覽解析度:1280\*1024以上

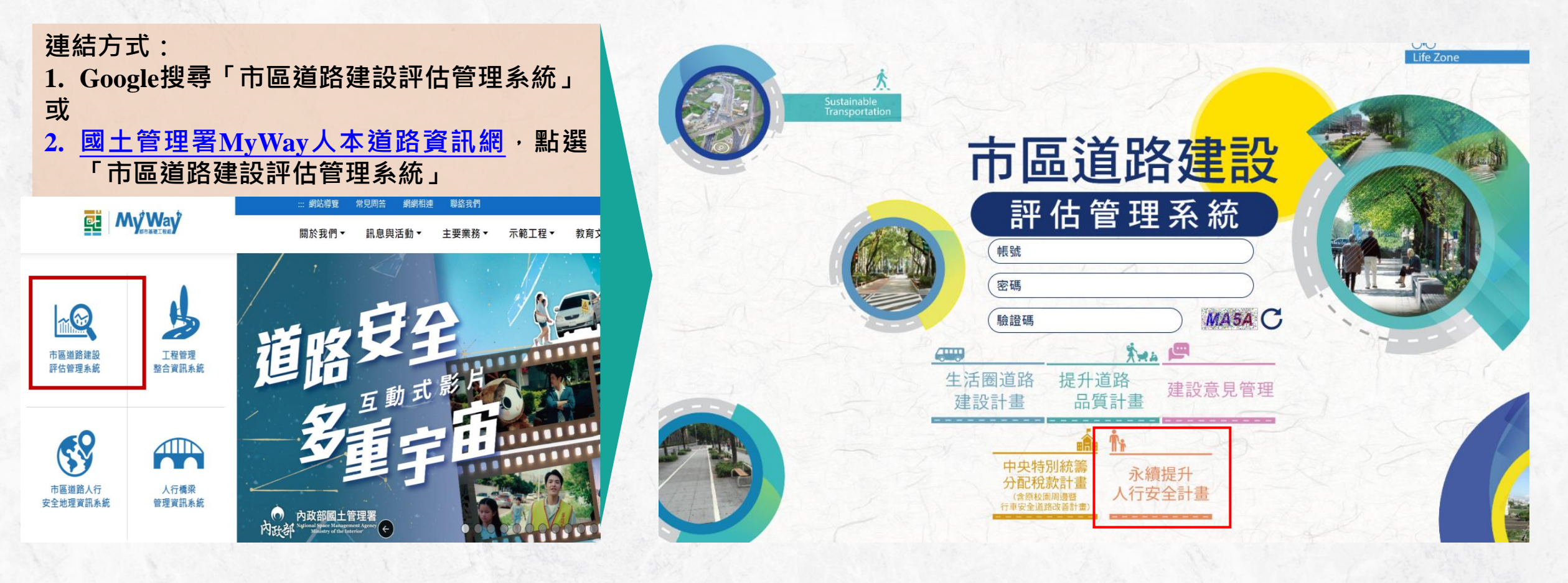

### 系統功能說明

提供計畫提報基本資料、評估指標相關內容填寫、修改

| 執行方向                       |                                                                       | 基本資料                                                                                                    |
|----------------------------|-----------------------------------------------------------------------|----------------------------------------------------------------------------------------------------|
| 1. 一般計畫<br>2. 民眾參與<br>提案計畫 | 易肇事路口、高風險路廊及路口<br>行人安全設施改善<br>路段人行環境改善<br>校園周邊暨行車安全道路改善<br>行人及高齡友善示範區 | <ul> <li>基本資料<br/>(優先序僅縣市政府權限可填寫)</li> <li>績效指標</li> <li>連絡人員</li> <li>縣市政府初審意見<br/>(僅縣市政府權限可填寫)</li> </ul> |
| 3. 整體規劃計畫                  |                                                                       |                                                                                                    |
| 4. 碰撞構圖系約                  | 充開發(維運)計畫                                                             | ▼ 個示印 里和加在勿重 デ 四 口 以 音 / <u>次 低                                 </u>                                        |

文件ト値

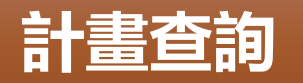

提案申請

答理

提供查詢歷史與辦理中之計畫報表查詢及匯出功能

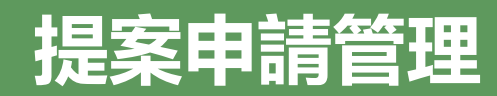

| <b>功能</b> 樽              | 續提升<br><b>算約王</b> 全計畫                                                                                                    |                                      |      |      |              |                                                  |
|--------------------------|----------------------------------------------------------------------------------------------------|--------------------------------------|------|------|--------------|--------------------------------------------------|
| 提案申請                     | <b>管理・ 計畫查詢</b><br>永續行人計畫(113年度)                                                                                                    |                                      |      |      | シートは         | 戰八不1%日<br><sup>歡迎 · 臺</sup> (前期未核計畫可<br>此載入資料重提) |
| Q<br>已送審                 | 提案中列表                                                                                                    |                                      |      |      | 初归龙采         | 新頃提案<br>Excel                                    |
| ∎<br>■<br>補件             | □         縣市別 鄉鎮別 工程名稱         執行單位                                                                                                    | <ul> <li>優先序</li> <li>無資業</li> </ul> | 執行方向 | 工程類型 | 總經費(仟元) 辦理進度 | 最後編輯時間                                           |
| 切換頁籤                     |                                                                                                    | _                                    |      |      |              |                                                  |
| 上傳簡報<br>檔案<br>相關表單<br>下載 | <ul> <li>1.優先序可於提案列表修改(縣市政府權限)●</li> <li>2.辦理進度需為 "完成編輯" 才得送審(縣市政府權限)</li> <li>3.非提案期間皆可預先填報資料</li> <li>4.提案期間才會開啟 "送審" 功能(縣市政府權限)</li> <li>5.補件案件請於" 補件" 頁籤修正</li> </ul> | •                                    |      |      |              |                                                  |
| 系統操作<br>手冊               | 6.案件建立後,如需刪除案件需聯繫承辦單位                                                                                                    |                                      |      |      |              |                                                  |
| 承辦單位<br>連絡資訊             |                                                                                                    |                                      |      |      |              |                                                  |

提案簡報及參考資料(尚在建置中)

### 提案申請管理(基本資料1)

| 理→ 計畫查詢                              |                                       |                                          |            |                                       |                      |                          |                    | 歡迎・ |
|--------------------------------------|---------------------------------------|------------------------------------------|------------|---------------------------------------|----------------------|--------------------------|--------------------|-----|
| chiatest001                          |                                       |                                          |            |                                       |                      |                          |                    |     |
| 儲存                                   |                                       |                                          |            |                                       |                      |                          |                    |     |
|                                      |                                       |                                          |            |                                       |                      |                          |                    |     |
| 基本資料                                 |                                       |                                          |            |                                       |                      | <b>医牛瘤</b>               |                    |     |
| (阿元俱悉)上怪古得"                          | chiatest001                           |                                          |            |                                       |                      | 182.70.19                |                    |     |
| 縣市別*                                 | 臺中市                                   | 119項別* 大中區 ♥                             | 開上日期*      |                                       |                      |                          |                    |     |
| 執(1) 単位"<br>執行支向 <b>*</b>            | · · · · · · · · · · · · · · · · · · · | 時損為主向處、科至或公所                             |            | · · · · · · · · · · · · · · · · · · · | •                    | 別福知理典相逢(月)"              |                    |     |
| 選擇民眾參與提案計畫者請接續填寫                     | ₩ 4 <b>2</b> /+<br>請填寫對應計畫編號          | •                                        | mu#¥<br>바  | NA 2017                               | 若選擇民                 | 眾參與提案計畫者需上自              | 事佐證文件              |     |
| 案件顕型                                 | 永續提升人行安全計畫                            |                                          |            |                                       |                      |                          |                    |     |
| 是否為盤點清冊案件                            | 請選擇 > 蓋                               | 中市                                       | ~          |                                       |                      | *                        | 檢視案件清冊             |     |
| (符合交通部盤點易肇事路口案)*                     | 年度                                    | 113                                      | 114        |                                       | 115                  |                          | 總計                 |     |
| 分年經費(仟元)*                            | 總經費                                   |                                          |            |                                       |                      |                          |                    |     |
|                                      | 中央款                                   |                                          |            |                                       |                      |                          |                    |     |
| 補充說明                                 | 依據補助要點第四點第三款第一目;<br>元以上,不得提報規劃設計與工程案  | 2一至四之補助項目,地方政府之地方提案/                     | 應視需求揮一提報規劃 | 設計案、工程案員                              | <sup>发</sup> 規劃設計及工程 | 幕,惟經地方政府評估工 <sup>;</sup> | 惺經費達新臺幣(以下同)伍仟萬(含) |     |
| 提案計畫書(請上傳*pdf) [Ů⁵]                  |                                       |                                          |            |                                       |                      |                          |                    |     |
| 諸輕估是否交由太睪名區                          |                                       | 통조하승                                     |            |                                       |                      |                          |                    |     |
| 都市基礎工程分署辦理*<br>(需先與分署取得共識)           | 請選擇 >                                 | 重大建設* 否                                  | ~          | 請填寫是否配合                               | 合重大建設說明              |                          |                    |     |
|                                      |                                       |                                          |            |                                       |                      |                          |                    |     |
| 線双指標(如無請項U)(注意!'加<br>路口行人安全設施改善處數(處) | 1作易單事路口以音處數(處)」 斋                     | 於 ' 路山以香航計」項易相對應路山<br>施作改善斷面分配不良之路口處數(處) | 資料,右个同則無〉  | 去元主編輯)                                |                      | 作人行道改善易度(M)              |                    |     |
| 施作人行障礙排除處數(處)                        |                                       | 施作騎樓整平長度(公尺)                             |            |                                       | 施作校園                 | 周邊改善學校處數(處)              |                    |     |
| 施作易肇事路口改善處數(處)                       |                                       | 施作示範區處數(處)                               |            |                                       | 施作路側障                | 礙物移除改善處數(處)              |                    |     |
| 非號誌化路口設置停讓標誌(線)處數(處)                 |                                       |                                          |            |                                       |                      |                          |                    |     |
|                                      |                                       |                                          |            |                                       |                      |                          |                    |     |
| 路口改善統計 (注意!需填寫 0 處)                  | 路口,已填寫 0 處路口)                         |                                          |            |                                       |                      |                          |                    |     |
|                                      |                                       |                                          |            |                                       |                      |                          |                    |     |
| 連絡人員                                 |                                       |                                          |            |                                       |                      |                          |                    |     |

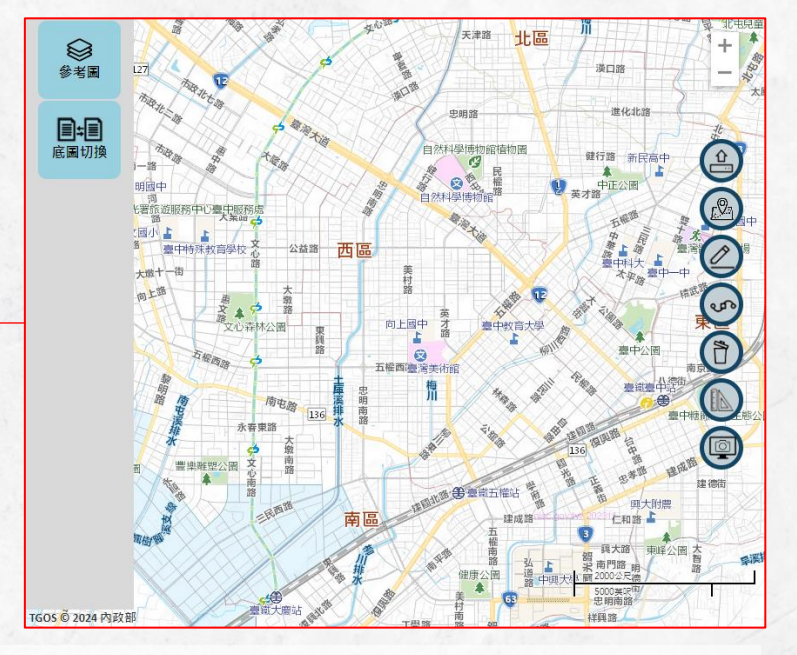

- 基本資料+計畫區位 (優先序僅縣市政府權限可填寫)
- 分年經費(仟元)
- 上傳提案計畫書(\*pdf)
- 績效指標10項+路口改善統計
- 連絡人員

# 提案申請管理(基本資料2)

| 基本資料                          |                                   |                                          |             |          |                       |                                |                                         |                                                 |                            |  |  |  |
|-------------------------------|-----------------------------------|------------------------------------------|-------------|----------|-----------------------|--------------------------------|-----------------------------------------|-------------------------------------------------|----------------------------|--|--|--|
| (請先填寫)工程名稱*                   | t chiatest001                     |                                          |             | 優先序      |                       |                                |                                         |                                                 |                            |  |  |  |
| 縣市別*                          | 臺中市                               | 鄉鎮別* 大甲區 ✔                               | 開工日期*       |          | 完工日期*                 | <b></b>                        | 加劫行方向为                                  | 加劫行亡向为「足罗绞砌坦安計書」                                |                            |  |  |  |
| 執行單位*                         | ★ 請選擇 ✔ 請填寫至同處、科室或公所              |                                          | 工程類型*       | 請選擇      | ✔ 所需辦理期程(月)*          |                                | 一 XH刊1J / 门问 / 一 C 秋 参 兴 征 余 引 重 」      |                                                 |                            |  |  |  |
| 執行方向*                         | 請選擇                               | ~                                        | 執行類型        | 請選擇      |                       |                                | 需 需 一 需 一 需 一 示 示 示 示 示 示 示 示 示 示 示 示 示 | <b>契</b> 街迫                                     | <b>以</b> 善决策半量             |  |  |  |
| 選擇民眾參與提案計畫者請接續填寫              | 請填寫對應計畫編號                         |                                          | (J.         |          | 若選擇民眾參與提案計畫者需上個       | 專佐證文件                          | 1 公告之計畫編                                | 號及佐蒙                                            | 澄文件                        |  |  |  |
| 案件類型                          | 永續提升人行安全計畫                        |                                          |             |          |                       |                                |                                         |                                                 |                            |  |  |  |
| 是否為盤點清冊案件<br>(符合交通部盤點易肇事路口案)* | 請選擇 ✔                             | 選擇 > 當中市 >                               |             | ★ 檢視案件清冊 |                       |                                |                                         |                                                 |                            |  |  |  |
| △左極書(バニ)*                     | 年度                                | 113                                      | 114         |          | 115                   | 總計                             |                                         |                                                 |                            |  |  |  |
| 万年經貢(17月)"                    | 總經費                               |                                          |             |          |                       |                                |                                         |                                                 |                            |  |  |  |
|                               | 中央款                               |                                          |             |          |                       |                                |                                         |                                                 |                            |  |  |  |
| 補充說明                          | 依據補助要點第四點第二款第一<br>元以上,不得提報規劃設計與工程 | -日之一至四之補助項日,地方政府之地方提<br>星 <mark>案</mark> | 柔應倪篅氺達一提報規劃 | ]設計業、工程到 | 績效指標                  | 呈經費運新量幣(以下同)伍作<br>作易肇事路口改善處數(處 | ·录(宫)<br>8)」需於「路口改善統計」填寫相對應路口資料,若不      | 同則無法完全編輯)                                       |                            |  |  |  |
|                               |                                   |                                          |             |          | 路口行人安全設施改善處數(處)       |                                | 施作改善斷面分配不良之路口處數(處)                      |                                                 | 施作人行道改善長度(M)               |  |  |  |
|                               |                                   |                                          |             |          | 施作人行障礙排除處數(處)         |                                | 施作騎樓整平5章(公尺)                            | 虔「易髶                                            | §事路口改善處數(處)                |  |  |  |
|                               |                                   |                                          |             |          | 施作易肇事路口改善處數(處)        | 1                              |                                         | ~ 554<br>全中動ゼ                                   | 有穷败口为美公主资源                 |  |  |  |
|                               |                                   |                                          |             |          | 非熟誌化路口設置停港標誌(線) 虚教(虚) | <u></u>                        |                                         | <b>숰</b> /娅———————————————————————————————————— | 長而口以音舰可貝可                  |  |  |  |
|                               |                                   |                                          |             |          | 路口改善統                 | 計                              |                                         |                                                 |                            |  |  |  |
|                               |                                   |                                          |             |          | 路口改善統計 (注意!需填寫1處)     | 路口,已填寫 0 處路口)                  |                                         |                                                 |                            |  |  |  |
|                               |                                   |                                          |             |          | 路口一 (道路數量不足/過多請點      | 選右側新增 <b>/</b> 刪除,道路相          | 間位限制最少為2)                               |                                                 | (調教会) ●                    |  |  |  |
|                               |                                   |                                          |             |          | 路一名稱 請填寫路名            |                                | 路一寬度 請填寫寬度(公尺) 路                        | 二名稱 請填寫路名                                       | 路二寬度 請填寫寬度(公尺)             |  |  |  |
|                               |                                   |                                          |             |          | 改善項目(如有請勾選並填寫數量)      |                                |                                         |                                                 |                            |  |  |  |
|                               |                                   |                                          |             |          | □ 増加庇護島(處)            |                                |                                         |                                                 | □ 编短行穿線距離(處)               |  |  |  |
|                               |                                   |                                          |             |          | □ 路口人行道擴大(處           |                                | 出組成(路省震線)                               | 度)                                              | □ <sup>/</sup> 增設行人專用號誌(處) |  |  |  |
|                               |                                   |                                          |             |          | □ 共桿及續線下地(處           | • 2                            | 又善項目(請至公 <mark>編寫1]</mark>              | <b>夏)</b> 人數量                                   | □ 増設左轉車道(處)                |  |  |  |
|                               |                                   |                                          |             |          | □ 優化路口照明(處)           |                                | □ 増設號誌(如紅綠燈)(支)                         |                                                 | □ 増縮標線(如停止線、讓路線)<br>(處)    |  |  |  |
|                               |                                   |                                          |             |          | □ 車道寬縮減長度(公           | R)                             |                                         |                                                 | 7                          |  |  |  |

## 提案申請管理(評估標準)

| 提案申請管 | 理→ 計畫查詢                               |    | ,迎 <b>道</b> 。<br>"你说,你们们们们们们们们们们们们们们们们们们们们们们们们们们们们们们们们们们们                                     |
|-------|---------------------------------------|----|-----------------------------------------------------------------------------------------------|
|       |                                       |    |                                                                                               |
| 基本資料  | Ē5                                    |    |                                                                                               |
|       |                                       |    |                                                                                               |
|       |                                       |    |                                                                                               |
| 評估標準  | 類別                                    | 勾選 | 執行項目                                                                                          |
|       |                                       |    | <b>盤點檢討路口行人安全設施現況與問題</b>                                                                      |
|       |                                       |    | 增設庇護島                                                                                         |
|       |                                       |    | 行穿線這離路口                                                                                       |
|       |                                       |    | 擴大路口人行道                                                                                       |
|       |                                       |    | 编短行穿線距離                                                                                       |
|       |                                       |    | 路口人行道擴大                                                                                       |
|       |                                       |    | 安全停等空                                                                                         |
|       | 路山行人女全設加収善<br>(語確認與基本資料-略口改善統計填寫情況相同) |    | *** 尔姆烟安劫行 陌日                                                                                 |
|       |                                       |    |                                                                                               |
|       |                                       |    | 公共通行路岸排除改善(含危險障礙韧排除)                                                                          |
|       |                                       |    | 增設左轉車道                                                                                        |
|       |                                       |    | 便化路口照明                                                                                        |
|       |                                       |    | 増設號誌(如紅綠燈)                                                                                    |
|       |                                       |    | 増繪標線(如停止線、讓路線)                                                                                |
|       |                                       |    | 車道寬縮減長度                                                                                       |
|       |                                       |    | 人行環境與人行道改善建置                                                                                  |
|       |                                       |    | 人行道障礙初排除                                                                                      |
|       |                                       |    | 人行道設施帶減量與整併                                                                                   |
|       |                                       |    | 験使数平                                                                                          |
|       |                                       |    | 人行空間友善總美化                                                                                     |
|       |                                       |    | 整合活化開罢空地與公園緑地,擴大人行通廊網絡                                                                        |
|       |                                       |    | 检討路口路型與標誌、標線、號誌之設置                                                                            |
|       |                                       |    | 提供行人及自行車安全通行空間                                                                                |
|       | 評估檢討設置交通寧靜區                           |    | 檢討校園遷學路徑及接駁所需停車空間改善                                                                           |
|       |                                       |    | 設置智慧交通設施                                                                                      |
|       |                                       |    | 興建(改善)人行道或翰模打通(監平)達成行人可連續步行之二公里以上人行環境                                                         |
|       | 行人及高齢友善示範區                            |    | 範圍內包含至少三處行人使用熱區(政府機關、醫療院所、長照場所、運動中心、活動中心、學校、市場、兒童遊戲場、公園、廣場、大眾通輪站點周邊、密集住宅區或提地方政府提出並獲本部國土寨核可者等) |
|       |                                       |    | 減少路側陣礙物                                                                                       |
|       | 施作簡易實體分隔                              |    | 移除路侧桿柱                                                                                        |
|       |                                       |    | 公共設施配置檢討與公共設施帶整併                                                                              |
|       |                                       |    | 設置停讓標誌(線)                                                                                     |
|       | 提升非號誌化路口安全                            |    | 設置路口減速設施                                                                                      |
|       |                                       |    | 評估檢討設置交通寧靜區                                                                                   |
|       |                                       |    |                                                                                               |

## 計畫查詢(計畫內容與報表)

| 永續提升     行人安全計畫     行人安全計畫 |              |                              |               |                   |                     |                 |              |             |          |            |             |         |         |
|----------------------------|--------------|------------------------------|---------------|-------------------|---------------------|-----------------|--------------|-------------|----------|------------|-------------|---------|---------|
| 提案申請管                      | 理≁ 計畫查詢      |                              |               |                   |                     |                 |              |             |          |            |             | 歡迎・嘉義   | 市政府  登出 |
| Q<br>計畫內容<br>與報表           | 計畫名稱(        | 選擇提案                         | 梯次            |                   |                     |                 | ~            | 執行方向        | 請選擇執行方向  | ~          | 補助狀態        | 請選擇補助狀態 | ~       |
|                            | 縣市別          | 嘉義市▼                         |               | 鄉鎮別               | 全部                  |                 | ~            | 案件狀態        | 請選擇案件狀態▼ |            | 相關建議人       |         |         |
|                            |              |                              |               |                   |                     |                 |              |             |          |            |             |         | 查詢 清除   |
|                            |              | 一覧表                          |               |                   |                     |                 |              |             |          |            |             |         |         |
|                            | 勾選<br>□ 計畫名稱 | 前件1                          |               |                   | ○○○政府               | 「永續提升人          | 行安全計畫        | 」提案一覽       | 表        |            |             |         | 複審原因    |
|                            |              |                              |               | 20                |                     |                 | ~            | <u>~</u>    |          |            |             | 年 月 日印製 |         |
|                            |              | 編號 鄉鎮別 計畫<br>頻型 工程频型         | 計畫名稱 排序       | 申請<br>總經費<br>(仟元) | 申請中央<br>補助款<br>(仟元) | 地方款<br>(仟元)     | 中央款<br>比例    | <b>執行單位</b> |          | 计查查内容相关说明》 | 炎地方政府內部審查意見 |         |         |
|                            |              | 1                            |               |                   |                     |                 |              |             |          |            |             |         |         |
|                            |              | 2                            |               |                   |                     |                 |              |             |          |            |             |         |         |
|                            |              | 小計 (件)       計畫類型:1(一般計畫)、2( | 整體規劃計畫)、3 [ a | 並撞構圖系統開發          | -<br>(維運)計畫]、4      | -<br> (民眾參與提案計) | <u>ate</u> ) |             |          |            |             |         | -       |
|                            |              | 案件類型:A(規劃設計案)、               | B(工程案)、A+B(規劃 | 設計結合工程案)          |                     |                 |              |             |          |            |             |         |         |

### ●提案帳號密碼

#### ✓ 永續提升人行安全計畫: 各縣市窗口與提案單位帳號密碼已提供縣市窗口保管

#### ● 系統使用相關問題請洽

✓ 鼎漢工程顧問公司 04-2371-8822 沈小姐#6799

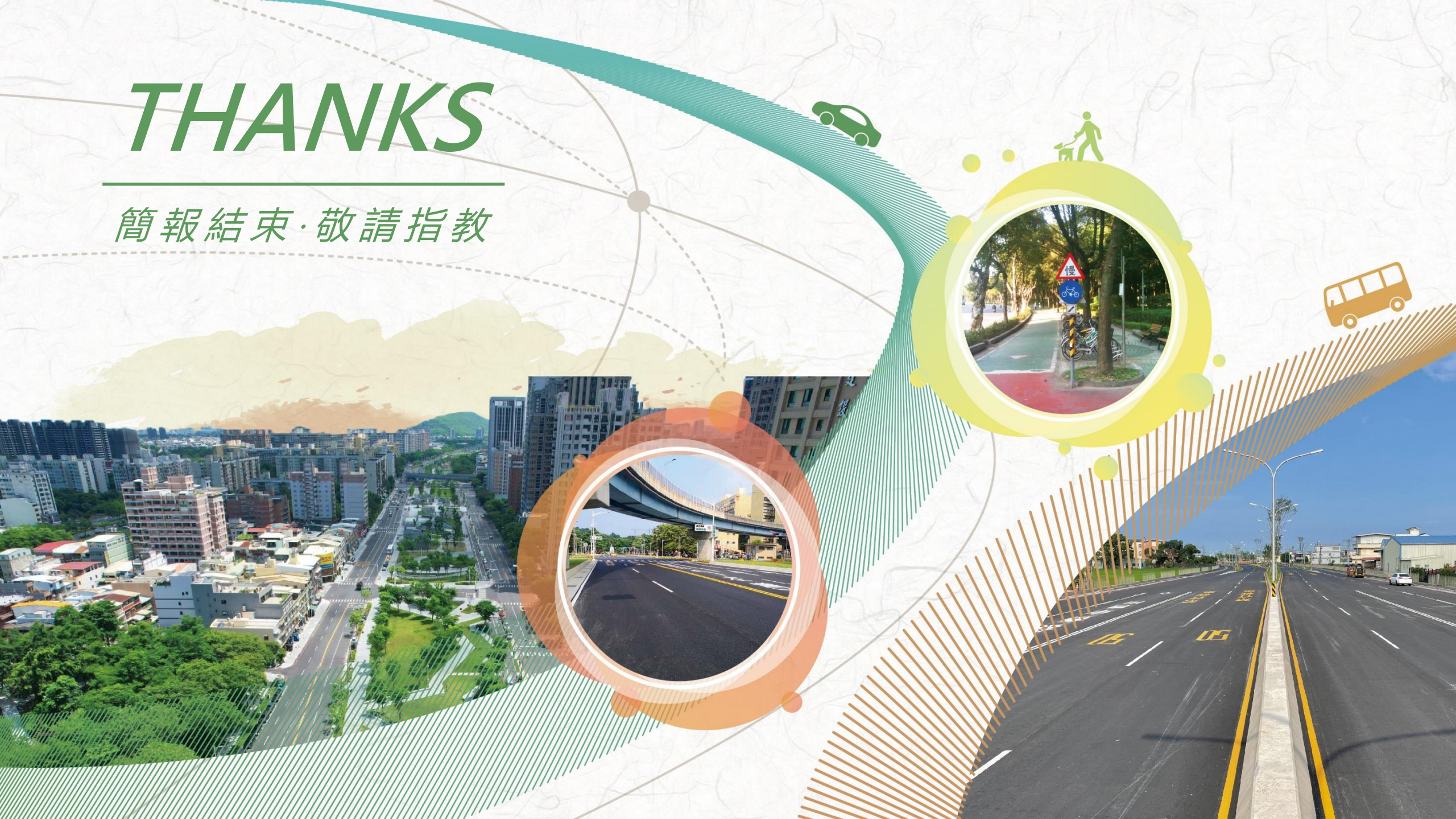